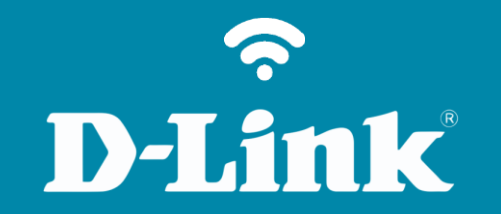

## Configuração de Internet - Modo IP Dinâmico

**DI-524** 

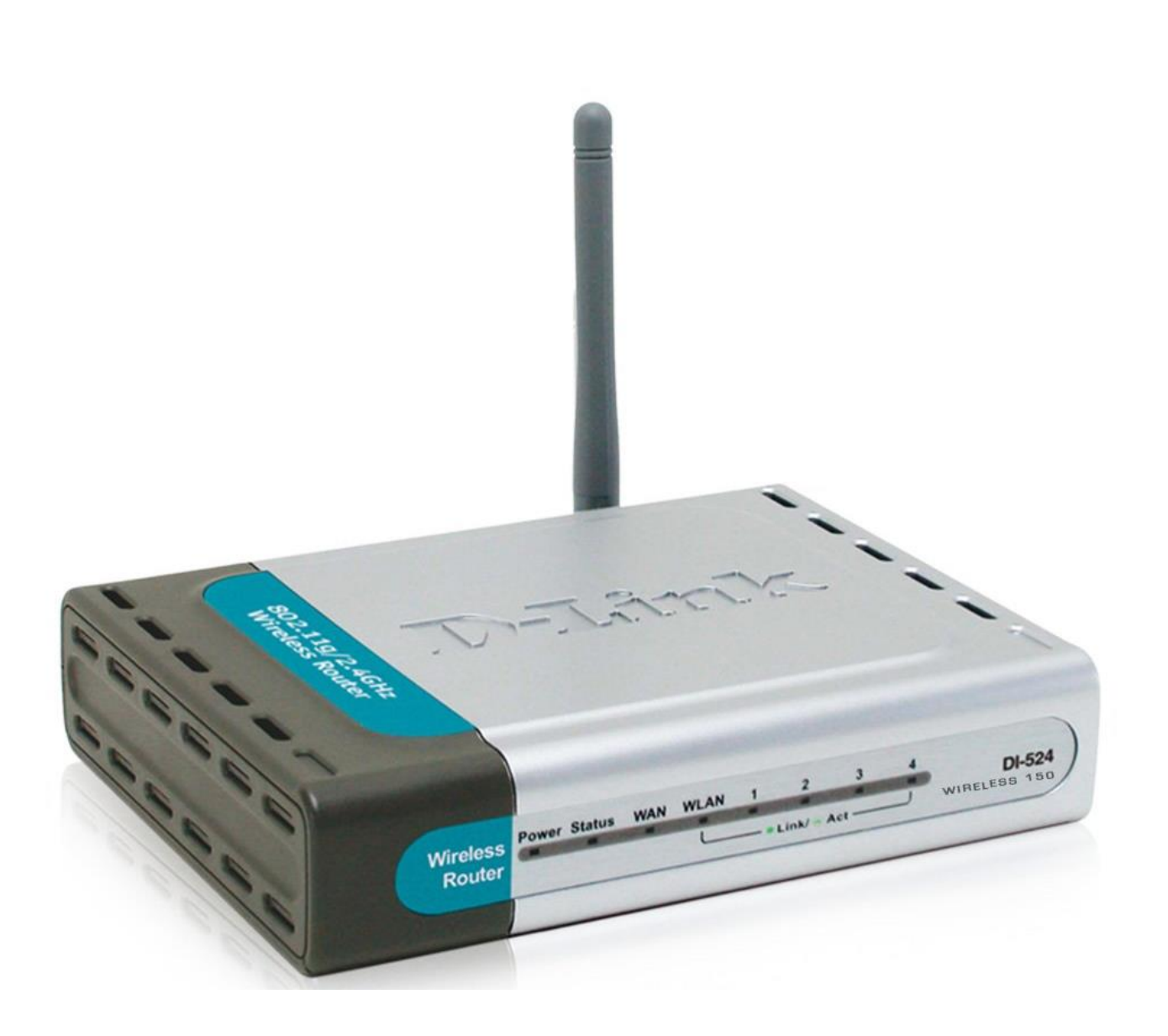

DI-524

## **D-Link**

## Procedimentos para configuração de Internet - Modo IP Dinâmico

1- Para realizar o procedimento de configuração em modo **Dynamic IP Address** o computador deve estar conectado via cabo Ethernet em uma das portas LAN do DI-524/150 e o seu **Cable Modem** ou **Modem ADSL** em modo **Router\*** conectado na Porta **WAN** do Roteador DI-524/150.

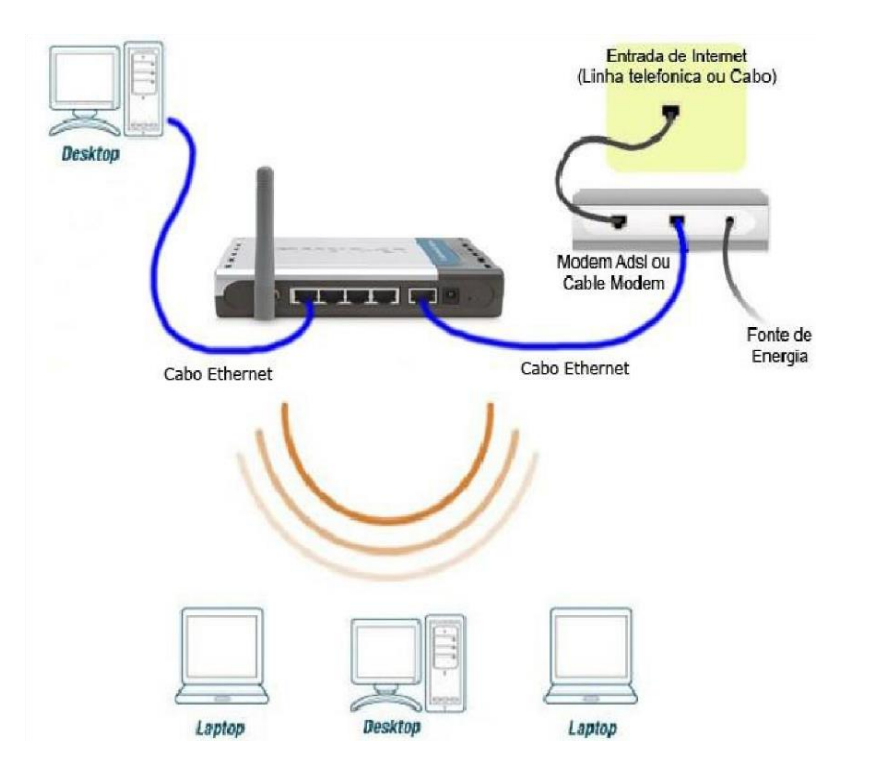

\*Para que o Roteador DI-524/150 navegue na internet utilizando a configuração em modo Dynamic IP Address, o Modem ADSL deve estar configurado em modo Router. Para saber se o seu modem utiliza essa configuração basta notar se com ele direto ao PC **Não** necessite de um discador de banda larga com nome de usuário e senha do provedor de acesso.

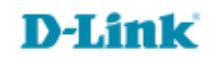

2- Para acessar a página de configuração abra o navegador de internet, digite na barra de endereços <u>http://192.168.0.1</u> e tecle **Enter** 

OBS: Para realizar estes procedimentos não é necessário estar conectado à internet.

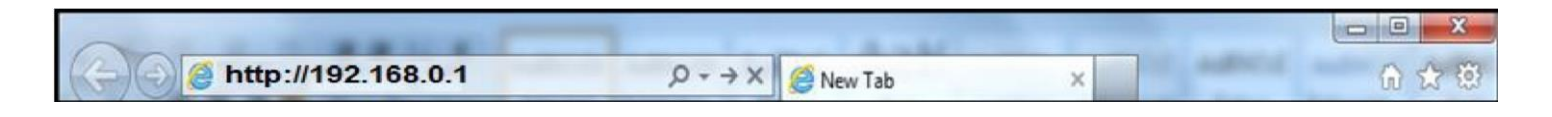

Logo em seguida abrirá uma janela de autenticação.

| Please type y       | our user name and password.                                                                      |
|---------------------|--------------------------------------------------------------------------------------------------|
| Site:               | 192.168.0.1                                                                                      |
| Realm               | DI-524                                                                                           |
| <u>U</u> ser Name   | admin                                                                                            |
| Password            |                                                                                                  |
| 🗖 <u>S</u> ave this | password in your password list                                                                   |
|                     | OK Cancel                                                                                        |
|                     | Please type y<br>Site:<br>Realm<br><u>U</u> ser Name<br><u>P</u> assword<br>IT <u>S</u> ave this |

User Name: admin Password: (Deixe o campo em branco)

Clique em **Ok**.

3- Com a tela de configuração aberta clique na aba **Home** depois no botão **WAN** localizado a esquerda da página e logo em seguida na opção **Dynamic IP Address** no início da Tela.

| WAN Settings         Please select the appropriate option to connect to your ISP. <ul> <li>Dynamic IP Address</li> <li>Choose this option to obtain an IP address autom from your ISP. (For most Cable modern users)</li> <li>Static IP Address</li> <li>Choose this option to set static IP information proyou by your ISP.</li> <li>PPPoE</li> <li>Choose this option if your ISP uses PPPoE. (For users)</li> <li>Others</li> <li>PPTP , BigPond Cable , L2TP and Telia.</li> </ul> Dynamic IP Address         (Optional)           MAC Address         00 _1E _ 8C _ D4 _ C5 _ 79           Primary DNS Address         0.0.0 | WARE Settings         Please select the appropriate option to connect to your ISP. <ul> <li>Dynamic IP Address</li> <li>Choose this option to obtain an IP address automatically from your ISP. (For most Cable modem users)</li> <li>Static IP Address</li> <li>Choose this option to set static IP information provided to you by your ISP.</li> <li>PPPOE</li> <li>Choose this option if your ISP uses PPPOE. (For most DS users)</li> <li>Others</li> <li>PPTP , BigPond Cable , L2TP and Telia.</li> </ul> <li>Dynamic IP Address</li> <li>Host Name         <ul> <li>Image: Content of the set of the set</li></ul></li>                                                                                                    | Home / d                 | vanced Tools Status Help                                                                                  |
|----------------------------------------------------------------------------------------------------|----------------------------------------------------------------------------------------------------|--------------------------|----------------------------------------------------------------------------------------------------|
| <ul> <li>Dynamic IP Address</li> <li>Choose this option to obtain an IP address autom from your ISP. (For most Cable modem users)</li> <li>Static IP Address</li> <li>Choose this option to set static IP information proyou by your ISP.</li> <li>PPPoE</li> <li>Choose this option if your ISP uses PPPoE. (For users)</li> <li>Others</li> <li>PPTP, BigPond Cable, L2TP and Telia.</li> </ul> Dynamic IP Address Host Name <ul> <li>(Optional)</li> <li>MAC Address</li> <li>Primary DNS Address</li> <li>0.0.0</li> </ul>                                                                                                    | <ul> <li>Dynamic IP Address</li> <li>Static IP Address</li> <li>Static IP Address</li> <li>Choose this option to obtain an IP address automatically from your ISP. (For most Cable modern users)</li> <li>Static IP Address</li> <li>PPPoE</li> <li>Others</li> <li>Others</li> <li>PPTP, BigPond Cable, L2TP and Telia.</li> <li>Dynamic IP Address</li> <li>Host Name</li> <li>OU - 1E - 8C - D4 - C5 - 79</li> <li>Restore MAC Address</li> <li>Primary DNS Address</li> <li>O.0.0</li> <li>MTU</li> <li>Auto-reconnect</li> <li>Enabled</li> <li>Disabled</li> <li>GMP</li> <li>Enabled</li> <li>Disabled</li> </ul>                                                                                                    | Please select the approp | riate option to connect to your ISP.                                                                      |
| <ul> <li>Static IP Address</li> <li>PPPoE</li> <li>Others</li> <li>Others</li> <li>PPTP, BigPond Cable, L2TP and Telia.</li> <li>Dynamic IP Address</li> <li>Host Name</li> <li>MAC Address</li> <li>Primary DNS Address</li> <li>0.0.0</li> <li>Secondary DNS Address</li> <li>0.0.0</li> </ul>                                                                                                    | <ul> <li>Static IP Address</li> <li>PPPoE</li> <li>Others</li> <li>Others</li> <li>PPTP, BigPond Cable, L2TP and Telia.</li> </ul> Dynamic IP Address Host Name <ul> <li>O0 -1E - 8C - D4 - C5 - 79</li> <li>Restore MAC Address</li> </ul> Primary DNS Address <ul> <li>0.0.0</li> <li>Secondary DNS Address</li> <li>0.0.0</li> <li>MTU</li> <li>Auto-reconnect</li> <li>Enabled</li> <li>Disabled</li> </ul>                                                                                                    | Oynamic IP Addres        | s Choose this option to obtain an IP address automatically<br>from your ISP. (For most Cable modem users) |
| Image: Primary DNS Address       0.0.0         Primary DNS Address       0.0.0                                                                                                    | <ul> <li>PPPoE</li> <li>Choose this option if your ISP uses PPPoE. (For most DS users)</li> <li>Others</li> <li>PPTP, BigPond Cable, L2TP and Telia.</li> </ul> Dynamic IP Address Host Name <ul> <li>(Optional)</li> <li>MAC Address</li> <li>O0 -1E - 8C - D4 - C5 - 79</li> <li>Restore MAC Address</li> </ul> Primary DNS Address <ul> <li>0.0.0</li> <li>Secondary DNS Address</li> <li>0.0.0</li> <li>MTU</li> <li>1500</li> <li>Auto-reconnect</li> <li>Enabled © Disabled</li> <li>IGMP</li> </ul>                                                                                                    | Static IP Address        | Choose this option to set static IP information provided to                                               |
| Others     PPTP, BigPond Cable, L2TP and Telia.       Dynamic IP Address     (Optional)       MAC Address     00 - 1E - 8C - D4 - C5 - 79       Restore MAC Address     0.0.0       Secondary DNS Address     0.0.0                                                                                                    | Others     PPTP, BigPond Cable, L2TP and Telia.       Dynamic IP Address     (Optional)       MAC Address     00 - 1E - 8C - D4 - C5 - 79       Restore MAC Address     Primary DNS Address       Primary DNS Address     0.0.0       Secondary DNS Address     0.0.0       MTU     1500       Auto-reconnect     Image: Enabled image: Disabled       IGMP     Image: Disabled image: Disabled                                                                                                    | PPPoE                    | Choose this option if your ISP uses PPPoE. (For most DSL                                                  |
| Dynamic IP Address       (Optional)         Host Name       (Optional)         MAC Address       00 - 1E - 8C - D4 - C5 - 79         Restore MAC Address         Primary DNS Address       0.0.0         Secondary DNS Address       0.0.0                                                                                                    | Dynamic IP Address       (Optional)         Host Name       (Optional)         MAC Address       00 - 1E - 8C - D4 - C5 - 79         Restore MAC Address       Restore MAC Address         Primary DNS Address       0.0.0         Secondary DNS Address       0.0.0         MTU       1500         Auto-reconnect       Isabled         IGMP       Enabled                                                                                                    | Others                   | PPTP , BigPond Cable , L2TP and Telia.                                                                    |
| Host Name (Optional)<br>MAC Address 00 - 1E - 8C - D4 - C5 - 79<br>Restore MAC Address<br>Primary DNS Address 0.0.0.0<br>Secondary DNS Address 0.0.0.0                                                                                                    | Host Name (Optional)<br>MAC Address 00 - 1E - 8C - D4 - C5 - 79<br>Restore MAC Address<br>Primary DNS Address 0.0.0<br>Secondary DNS Address 0.0.0<br>MTU 1500<br>Auto-reconnect @ Enabled Disabled<br>IGMP © Enabled @ Disabled                                                                                                    | Dynamic IP Address       |                                                                                                    |
| MAC Address         00         - 1E         - 8C         - D4         - C5         - 79           Restore MAC Address         0.0.0.0                                                                                                    | MAC Address 00 - 1E - 8C - D4 - C5 - 79<br>Restore MAC Address Primary DNS Address 0.0.0 Secondary DNS Address 0.0.0 MTU 1500 Auto-reconnect @ Enabled © Disabled IGMP © Enabled @ Disabled                                                                                                    | Host Name                | (Optional)                                                                                                |
| Restore MAC Address           Primary DNS Address         0.0.0.0           Secondary DNS Address         0.0.0.0                                                                                                    | Restore MAC Address         Primary DNS Address       0.0.0.0         Secondary DNS Address       0.0.0.0         MTU       1500         Auto-reconnect       Isabled         IGMP       Enabled                                                                                                    | MAC Address              | 00 - 1E - 8C - D4 - C5 - 79                                                                               |
| Primary DNS Address 0.0.0.0<br>Secondary DNS Address 0.0.0.0                                                                                                    | Primary DNS Address     0.0.0.0       Secondary DNS Address     0.0.0.0       MTU     1500       Auto-reconnect     Isabled       IGMP     Enabled                                                                                                    |                          | Restore MAC Address                                                                                       |
| Secondary DNS Address 0.0.0.0                                                                                                    | Secondary DNS Address     0.0.0.0       MTU     1500       Auto-reconnect     Image: Constraint of the second of the second | Primary DNS Address      | 0.0.0.0                                                                                                   |
|                                                                                                    | MTU 1500<br>Auto-reconnect © Enabled © Disabled<br>IGMP © Enabled © Disabled                                                                                                    | Secondary DNS Addres     | 0.0.0.0                                                                                                   |
| MTU 1500                                                                                                    | Auto-reconnect   Enabled  Disabled                                                                                                    | MTU                      | 1500                                                                                                    |
| Auto-reconnect                                                                                                    | IGMP © Enabled   Disabled                                                                                                    | Auto-reconnect           | Enabled Obisabled                                                                                         |
| IGMP © Enabled @ Disabled                                                                                                    |                                                                                                    | IGMP                     | C Enabled  Disabled                                                                                       |
|                                                                                                    |                                                                                                    |                          | Apply Cancel Hel                                                                                          |

D-Link

6

4- Na tela de configuração **Dynamic IP Address,** se a sua conexão necessita de **MAC Address** cadastrado, digite-o nos campos **MAC Address** ou caso não necessite apenas clique no botão **Clone MAC Address**.

Em seguida clique no botão **Apply** para salvar as configurações.

| Home A                                  | dvanced Tools Status Hel                                                                                    |
|-----------------------------------------|----------------------------------------------------------------------------------------------------|
| WAN Settings<br>Please select the appro | opriate option to connect to your ISP.                                                                      |
| Oynamic IP Addre                        | ess Choose this option to obtain an IP address automatically<br>from your ISP. (For most Cable modem users) |
| Static IP Address                       | Choose this option to set static IP information provided to                                                 |
| PPPoE                                   | Choose this option if your ISP uses PPPoE. (For most D                                                      |
| Others                                  | users)<br>PPTP_ BidPood Cable_1 2TP and Telia                                                               |
| Outers                                  | TTTT, bigi ona oable, czit ana tena.                                                                        |
| Dynamic IP Address                      | S                                                                                                    |
| Host Name                               | (Optional)                                                                                                  |
| MAC Address                             | 00 - 1E - 8C - D4 - C5 - 79                                                                                 |
|                                         | Restore MAC Address                                                                                         |
| Primary DNS Address                     | 0.0.0.0                                                                                                    |
| Secondary DNS Addres                    | SS 0.0.0.0                                                                                                  |
| MTU                                     | 1500                                                                                                    |
| Auto-reconnect                          | Enabled O Disabled                                                                                          |
|                                         | 0.5.11.0.5.11.1                                                                                             |

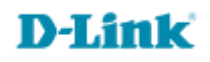

5- Clique no Botão Continue para continuar.

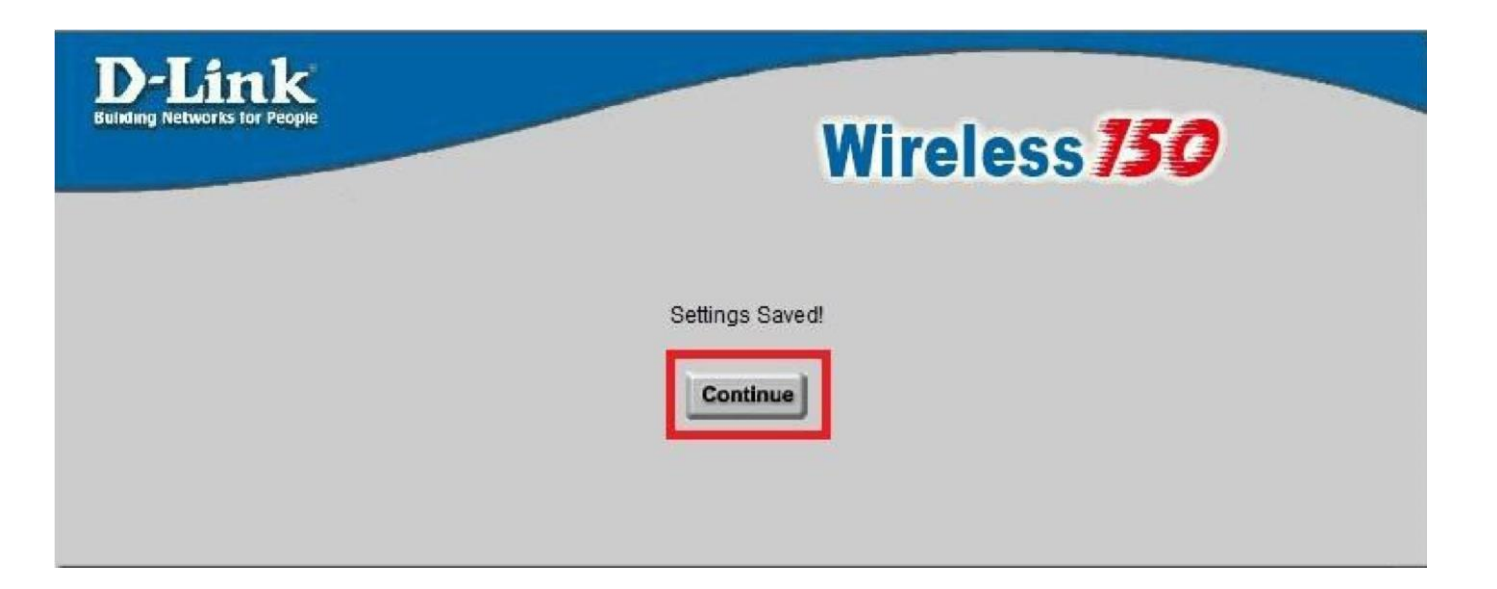

Para verificar se está com acesso à internet acesse a guia **Status** e verifique se na faixa de **WAN** o campo **IP Address** obteve algum endereço de IP. Caso esteja 0.0.0.0, clique no botão **DHCP Release** depois no botão DHCP Renew para que obtenha IP, permanecendo 0.0.0.0 desligue o modem e o roteador e ligue-os nesta ordem volte em **Status** e verifique se aparece o IP Address na WAN, aparecendo confirme o acesso à internet acessando um site de sua preferência.

## Configuração realizada com sucesso.

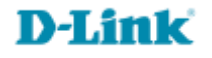

Suporte Técnico www.dlink.com.br/suporte